# Creating a Parametric Object in AECOsim

Brenden Roche

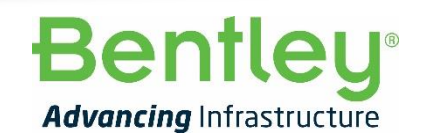

© 2018 Bentley Systems, Incorporated

#### Process

- Create Geometry
  - Create Variables
  - 2d Profile
  - Add Constraints
  - Apply Variables... Test
- Create a Parametric Cell
- Create Property Definitions
- Create Datagroup Definition.
  - Connect definitions to variables

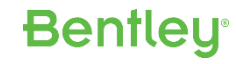

### Variables

#### • Begin with the end in Mind

- Think about how you want to control the object moving forward
- Create Variables with clear simple meaningful names

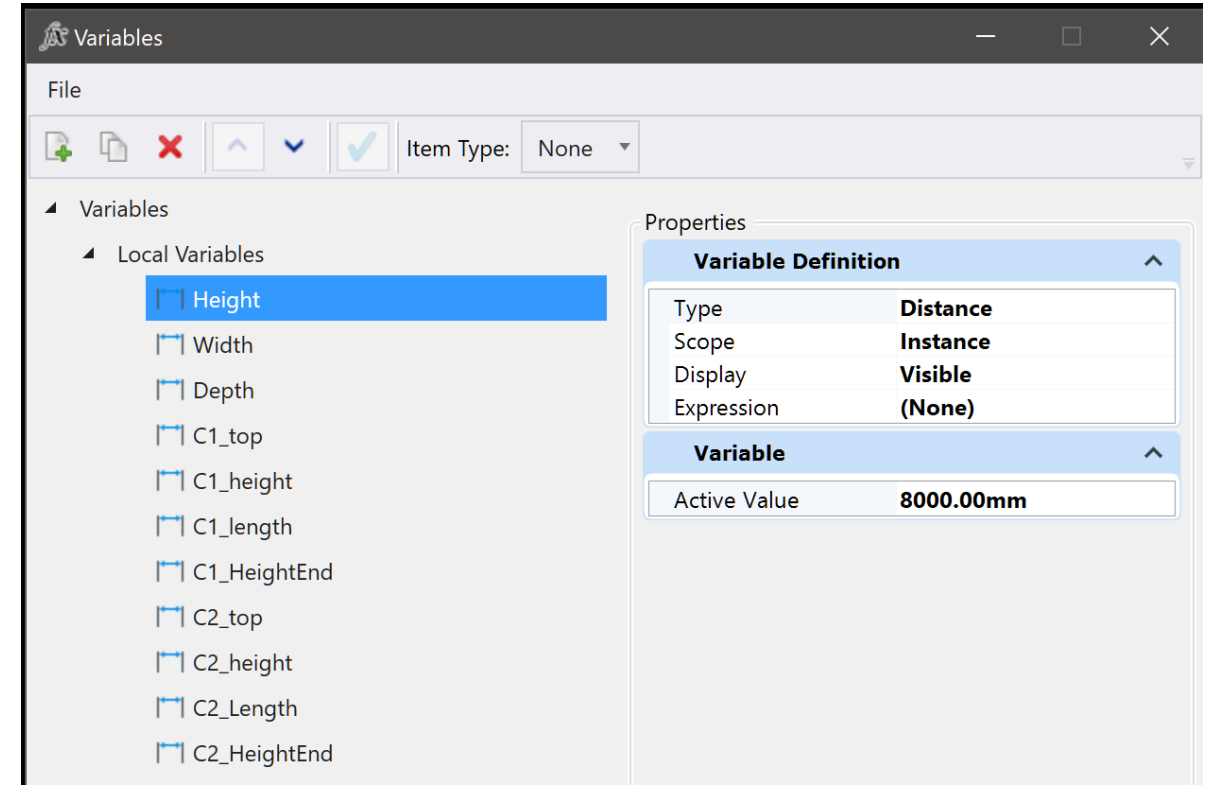

**Bentley**<sup>®</sup>

## **Create 2D Profiles**

- A well constrained profile.
- DOF =0
- Test behaviour.

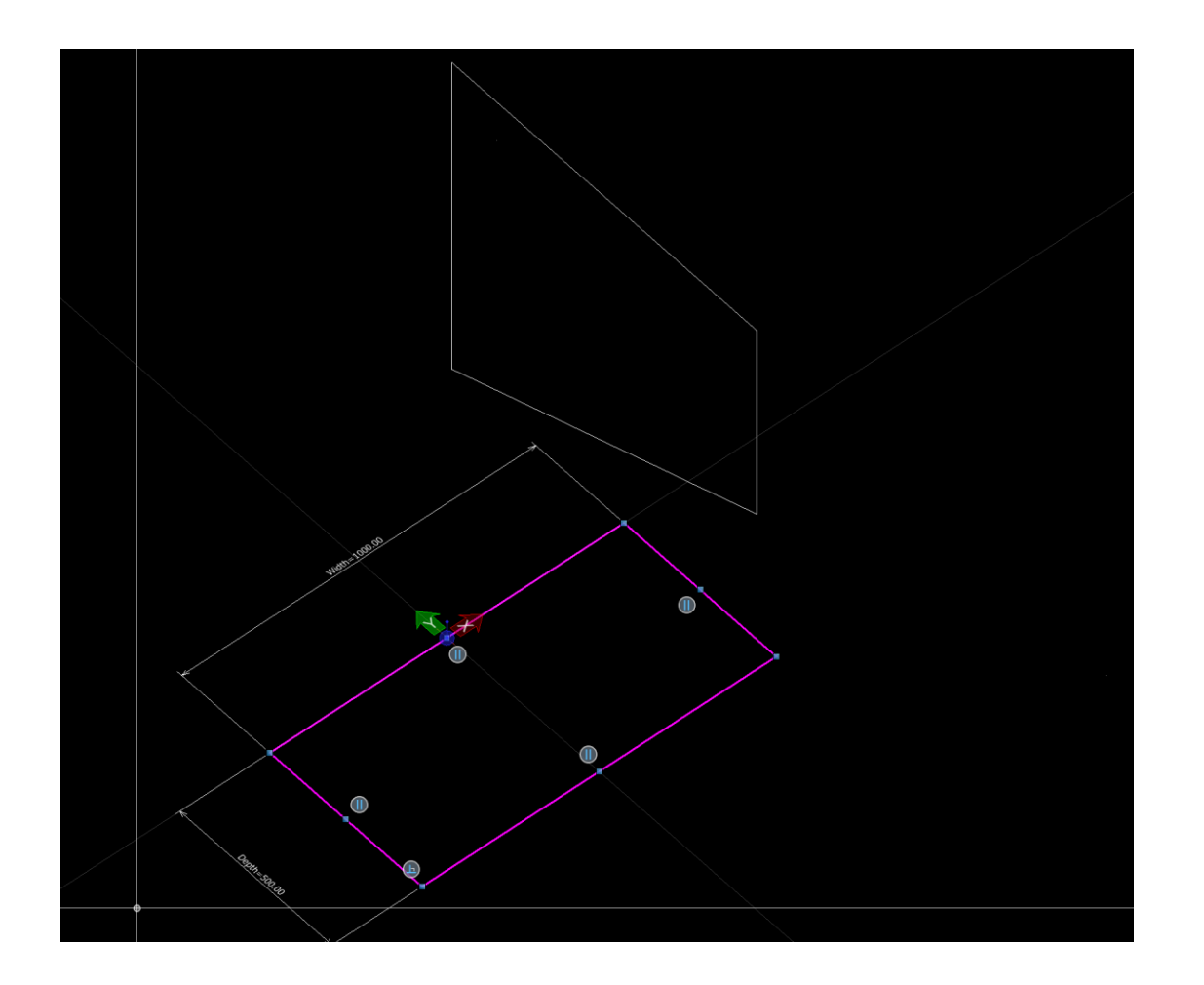

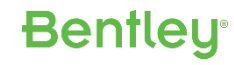

### Create a parametric Cell

| Cell Library: [C:\P\Parametric_Col | ımnCorbel .cel] |              |  |
|------------------------------------|-----------------|--------------|--|
| <u>F</u> ile                       |                 |              |  |
| * 🗄 😼 🗙 🛜 遭                        | 🛞 🕀 🤇           | 30           |  |
| igen Name Descrip                  | tion Type       | <u>A</u> Act |  |
| S ColumnCorbel_1Side               | Parametric      |              |  |
|                                    |                 |              |  |
|                                    |                 |              |  |
|                                    |                 |              |  |
|                                    |                 | :            |  |
|                                    |                 |              |  |
|                                    |                 |              |  |
| <                                  |                 | >            |  |

Attach File.. Attach Folder... Detach <u>Compress</u> ...\Cell\Symbols\ArchitecturalSymbols.cel ...\Cell\Symbols\CentrifugalFanSymbols.cel ...\Datasets\Dataset SG\Cell\Symbols\CivilSymb.cel ...\Datasets\Dataset\_SG\Cell\Symbols\DoorSymb.cel ...\Dataset SG\Cell\Symbols\DuctSymbols.cel ...\Dataset\_SG\Cell\Symbols\ElectricalSymbols.cel ...\Cell\Symbols\EnvironmentalControlSymbol.cel ...\Dataset\_SG\Cell\Symbols\EquipmentSymbols.cel File ...\Dataset\_SG\Cell\Symbols\FireSymbols.cel ...\Dataset\_SG\Cell\Symbols\GeneralSymbols.cel ...\Dataset\_SG\Cell\Symbols\GeotechSymb\_1.cel ...\Dataset\_SG\Cell\Symbols\GeotechSymb\_2.cel ...\Datasets\Dataset\_SG\Cell\Symbols\HazMatSym.cel ...\Cell\Symbols\HVAC\_EquipmentSymbols.cel ...\Cell\Symbols\HVAC\_FireProtectionSymbols.cel ...\Dataset\_SG\Cell\Symbols\InteriorSymbols.cel ...\Dataset\_SG\Cell\Symbols\MechanicalSymbols.cel ...\Dataset\_SG\Cell\Symbols\PipingSymbols.cel ...\Dataset\_SG\Cell\Symbols\PlumbingSymb.cel ...\Cell\Symbols\StandardSymbols\_Mechanical.cel ...\Dataset\_SG\Cell\Symbols\SurveySymb.cel ...\Cell\Symbols\TelecomunicationsSymb.cel ...\Dataset\_SG\Cell\Symbols\WeldSymbols.cel ...\Datasets\Dataset\_SG\Cell\Aircon.cel ...\Datasets\Dataset SG\Cell\Annotation.cel ...\Datasets\Dataset\_SG\Cell\Annotation\_DG.cel ...\Datasets\Dataset\_SG\Cell\ArchPat.cel ...\Datasets\Dataset\_SG\Cell\AreaPat.cel ...\Datasets\Dataset\_SG\Cell\BathroomCabinets .cel ...\Datasets\Dataset\_SG\Cell\BathroomFixtures.cel ...\Dataset SG\Cell\BathTubs and Showers.cel ...\Datasets\Dataset\_SG\Cell\BathTubs.cel ...\Datasets\Dataset\_SG\Cell\BCA\_Elements.cel ...\Datasets\Dataset\_SG\Cell\Bidets.cel ...\Datasets\Dataset\_SG\Cell\CeilingFixtures.cel ...\Datasets\Dataset\_SG\Cell\CeilingPatterns.cel ...\Dataset\_SG\Cell\CodedNoteMainCallout.cel ...\Dataset\_SG\Cell\CodedNoteTerminator.cel ...\Datasets\Dataset\_SG\Cell\Comms.cel ...\Dataset\_SG\Cell\DetailingSymbolCells.cel ...\Datasets\Dataset\_SG\Cell\DoorCells.cel ...\Datasets\Dataset\_SG\Cell\DrawingCells.cel -

New...

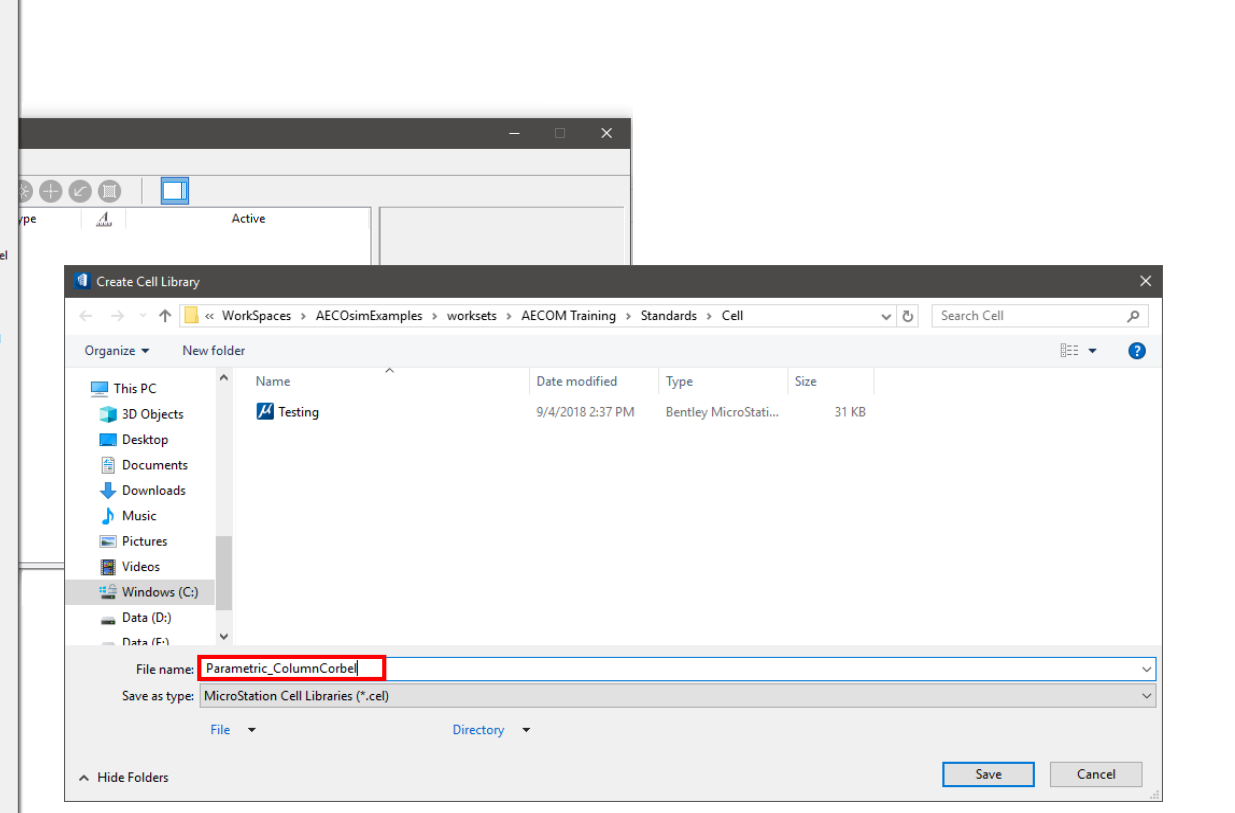

## **Create Property Defintions**

- Recreate Variables as DG
   Property Definitions
- Write them into your workset
- Use Working Units as data type

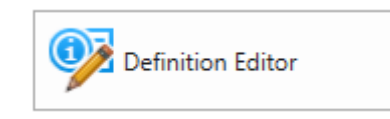

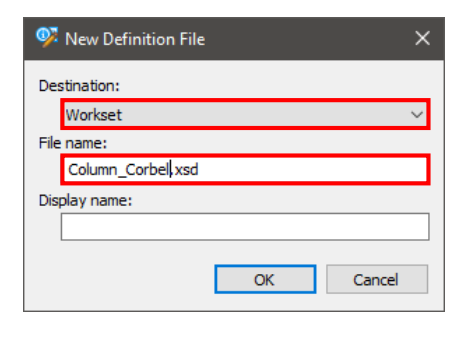

| 🦻 Definition Editor for | AECOM Training                |                |          |               | - | □ × |
|-------------------------|-------------------------------|----------------|----------|---------------|---|-----|
| ៉ New Definition File   | 🖄 New Property Group          | 🖄 New Property | Validate | Save          |   |     |
| Definitions             | ^                             | Property       |          | Value         |   |     |
| 🗈 🛅 Accessibility       |                               | Name           |          | Width         |   |     |
| 🖶 💼 AirDistributio      | n                             | Display name   |          | Width         |   |     |
| ii 💼 AirHandling        |                               | Data type      |          | Working Units | 1 |     |
| ArchBuilding            |                               | Default value  |          | 2000          |   |     |
| 🖶 🛄 ArchDoor            |                               | Poquired       |          | 2000          |   |     |
| ArchFloor               |                               | Battern        |          |               |   |     |
| ArchSpace               |                               | Fattern        |          |               |   |     |
| 🕀 🛄 ArchWindow          |                               |                |          |               |   |     |
| 😥 🛅 BasePlate           |                               |                |          |               |   |     |
| 🛞 🛅 BBES                |                               |                |          |               |   |     |
| BBES_DATA               |                               |                |          |               |   |     |
| BBES_Equipm             | ent_Schedule                  |                |          |               |   |     |
| BBES_Lighting           | 9                             |                |          |               |   |     |
| BBES_Panels             |                               |                |          |               |   |     |
| BBES_Racewa             | у                             |                |          |               |   |     |
| BBES_Transfo            | rmer_Schedule                 |                |          |               |   |     |
| 🕀 💼 Building            |                               |                |          |               |   |     |
| 😥 🛅 CarPark             |                               |                |          |               |   |     |
| 🔬 🧰 Casework            |                               |                |          |               |   |     |
| Casework_Co             | mmon                          |                |          |               |   |     |
| E CivilDefenceS         | helterElements                |                |          |               |   |     |
|                         | 1                             |                |          |               |   |     |
| 🖹 🛅 Column Corb         | pel                           |                |          |               |   |     |
| E Width                 |                               |                |          |               |   |     |
| E Height                |                               |                |          |               |   |     |
| 🖾 Depth                 |                               |                |          |               |   |     |
| -E Cl_lop               |                               |                |          |               |   |     |
| CI_Height               | t –                           |                |          |               |   |     |
| CI_Length               |                               |                |          |               |   |     |
|                         | tEnd                          |                |          |               |   |     |
|                         |                               |                |          |               |   |     |
| E C2_Height             |                               |                |          |               |   |     |
| C2_Lengtr               | 1                             |                |          |               |   |     |
| C2_Height               |                               |                |          |               |   |     |
| Construction            | venniuon                      |                |          |               |   |     |
| UntainWall              | A                             |                |          |               |   |     |
| UstomParan              | AccessDoor                    |                |          |               |   |     |
| UstomParan              | Aircooler<br>Airtheadleathair |                |          |               |   |     |
| UstomParan              | nAirmandlingUnit              |                |          |               |   |     |
| <                       | > >                           |                |          |               |   |     |
|                         |                               | ,              |          |               |   |     |

## **Create Datagroup Definition**

- New Catalog Type
  - Structural Discipline
  - WorkSet
  - Select new property definitions
  - Place user defined object

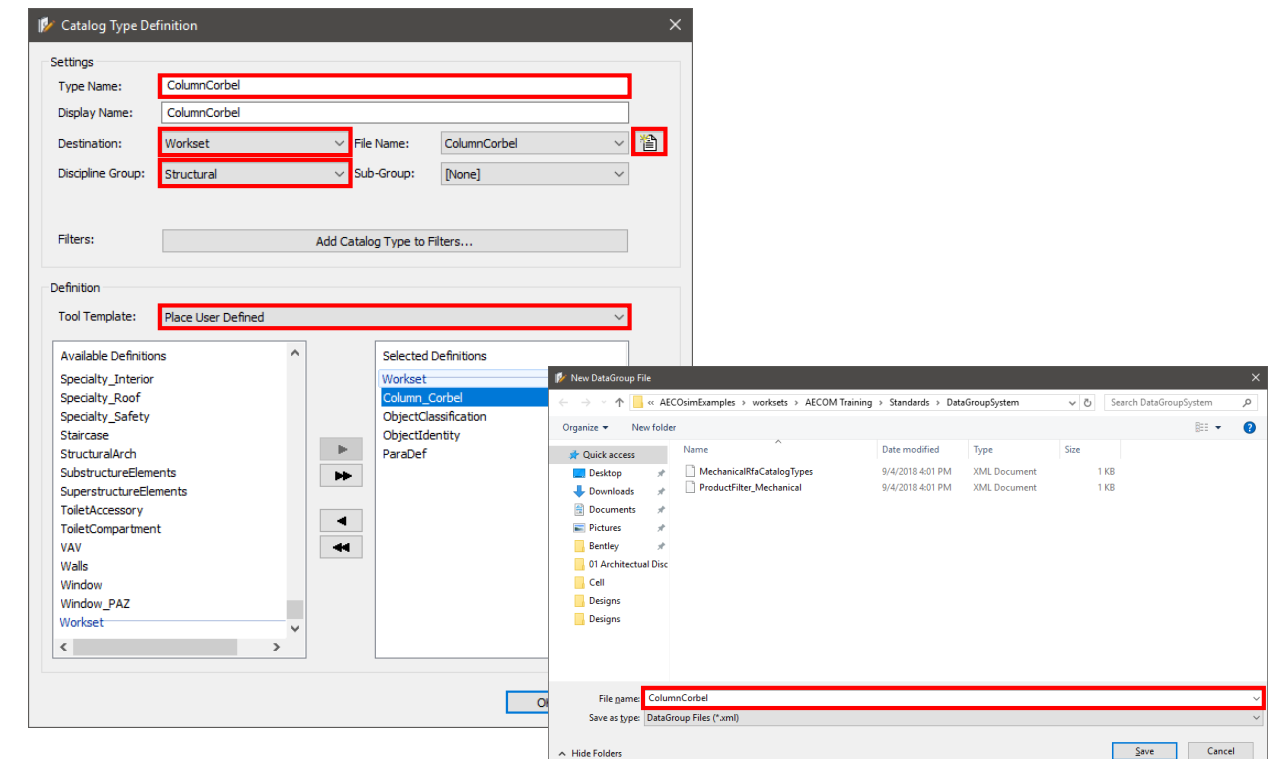

**Bentley** 

## New Item Type

#### Add to WorkSet

| 📝 New Catalog Item |                  | ×                 |       |        |
|--------------------|------------------|-------------------|-------|--------|
| Name:              |                  |                   |       |        |
| CC_1_Side          |                  |                   |       |        |
| Destination:       | File Name:       |                   |       |        |
| Workset $\sim$     | ColumnCorbel.xml | ~ 緍               |       |        |
| Units:             |                  |                   |       |        |
| mm / mm            | $\sim$           | 📝 New File        |       |        |
|                    | ОК               | Directory:        |       |        |
|                    |                  | Workber           |       |        |
|                    |                  | <u>File name:</u> |       |        |
|                    |                  | ColumnCo          | orbel |        |
|                    |                  |                   | ОК    | Cancel |
|                    |                  |                   |       |        |

#### Associates Properties with Variables

| Catalog Items                                     | Definition          | Property               | Value              | Editable                                                                                                    | Hidden | Parametric Name |
|---------------------------------------------------|---------------------|------------------------|--------------------|----------------------------------------------------------------------------------------------------|--------|-----------------|
| - Architectural                                   | Caluma Cashal       | Webb                   | 2000               |                                                                                                    |        | Monthe Marrie   |
| Structural                                        | Column_Corbei       | Widen                  | 2000               | ▼                                                                                                    |        | Width           |
| 🗄 🕼 Base Plate                                    | Column_Corbei       | Height                 | 5000               | V                                                                                                    |        | Height          |
| 🗄 🗑 Brace   Steel Horizontal                      | Column_Corbel       | Depth                  | 500                |                                                                                                    |        | Depth           |
| 🗄 🔞 Brace   Steel Vertical                        | Column_Corbel       | C1_lop                 | 6000               | ✓                                                                                                    |        | C1_lop          |
| 🖻 👘 ColumnCorbel                                  | Column_Corbel       | C1_Height              | 1000               | ✓                                                                                                    |        | C1_Height       |
| CC_1_Side                                         | Column_Corbel       | C1_Length              | 1000               | ✓                                                                                                    |        | C1_Length       |
| Fireproofing Type                                 | Column_Corbel       | C1_HeightEnd           | 600                | <ul> <li>✓</li> </ul>                                                                                                    |        | C1_Height End   |
| Foundation   Concrete Pier                        | Column_Corbel       | C2_Top                 | 6000               | ✓                                                                                                    |        | C2_Top          |
| 🚋 🙀 Foundation   Mat Foundation                   | Column_Corbel       | C2_Height              | 1000               | <ul> <li>✓</li> </ul>                                                                                                    |        | C2_Height       |
| 🖶 🏟 Foundation   Spread Footing                   | Column_Corbel       | C2_Length              | 1000               | <ul> <li>Image: A set of the set of the</li></ul>  |        | C2_Length       |
| 🗄 🕼 Foundation   Strip Footing                    | Column_Corbel       | C2_HeightEnd           | 600                | ✓                                                                                                    |        | C2_Height End   |
| 🖅 🙀 Plates   Timber Plate                         | ObjectClassificatio | MasterFormat           |                    |                                                                                                    |        |                 |
| 🖅 🙀 Project_Slab                                  | ObjectClassificatio | OmniClass              |                    | <ul> <li>Image: A set of the set of the</li></ul>  |        |                 |
| 🗄 🐨 🗑 Purlins   Steel                             | ObjectClassificatio | UniFormat              |                    | <ul> <li>Image: A set of the set of the</li></ul>  |        |                 |
| 🗄 🐨 🗑 Steel Cladding                              | ObjectClassificatio | NATSPEC                |                    | <ul> <li>Image: A set of the set of the</li></ul>  |        |                 |
| 🗄 🐨 🛱 Steel Deck                                  | ObjectClassificatio | CBI 2011               |                    | <ul> <li>Image: A set of the set of the</li></ul>  |        |                 |
| 🚛 🛅 Beams                                         | ObjectIdentity      | ID   Type ID           |                    | <b>v</b>                                                                                                    |        |                 |
| 🖶 🛅 Columns                                       | ObjectIdentity      | ID I Number            |                    | <ul> <li>Image: A second second s</li></ul> |        |                 |
| 🗄 🗂 Piles                                         | ObjectIdentity      | ID   Name (Alternate)  |                    | ~                                                                                                    |        |                 |
| HVAC                                              | ObjectIdentity      | ID   Description       |                    | ~                                                                                                    |        |                 |
| Plumbing                                          | ObjectIdentity      | ID   Keynote           |                    | ~                                                                                                    |        |                 |
| e- ☐ LPG<br>- ☐ Fire Protection<br>- ☐ Electrical | ObjectIdentity      | ID   Asset Tag         |                    |                                                                                                    |        |                 |
|                                                   | ObjectIdentity      | ID   Notes             |                    | ·<br>·                                                                                                    |        |                 |
|                                                   | ParaDef             | Darametric   File Type | (EL (parametric)   |                                                                                                    |        |                 |
|                                                   | DereDef             | Parametric   File N    | Celuma Cashal 1011 | · ·                                                                                                    |        |                 |

#### **Bentley**<sup>®</sup>

### Place Object

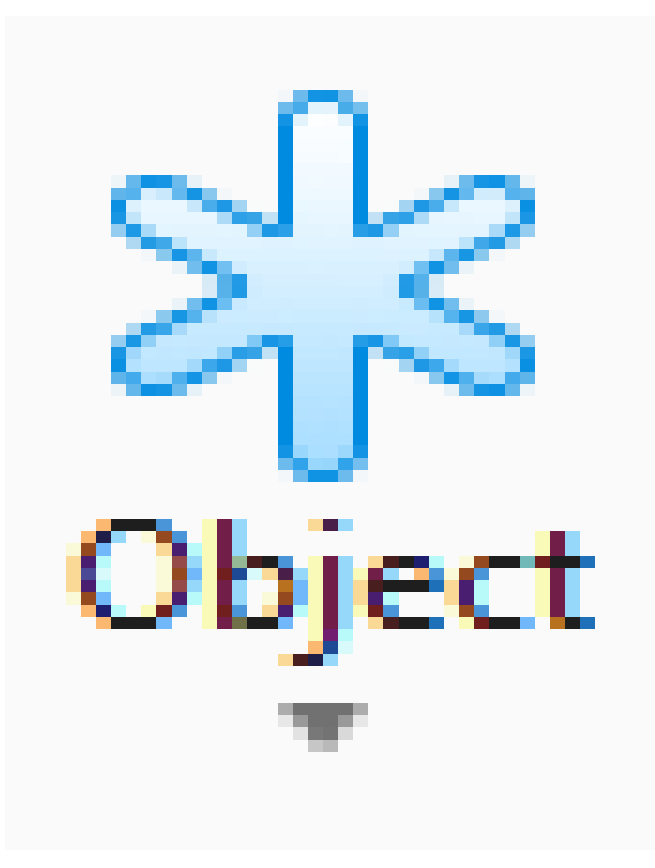

| <b>(1</b> )     | Place User Defined Type - Colum | - 0     | ×          |  |  |
|-----------------|---------------------------------|---------|------------|--|--|
| Col             | umnCorbel                       |         | *          |  |  |
|                 | CC_1_Side                       |         |            |  |  |
|                 |                                 |         | + - = :: • |  |  |
| Hide            | e Preview                       |         |            |  |  |
| ⊧≡              | A-Z 🗲 Search                    |         | 2          |  |  |
| -               | Preferences                     |         | <b>^</b>   |  |  |
|                 | Depth Offset                    | 0.00    | -          |  |  |
|                 | Dynamics                        | 3D      | -          |  |  |
|                 | Rel./Active ACS                 | Enabled | -          |  |  |
|                 | Sense Distance                  | 500.00  | -          |  |  |
| ▲ Column_Corbel |                                 |         |            |  |  |
| >               | Width                           | 2000.00 | -          |  |  |
|                 | Height                          | 8000.00 | -          |  |  |
|                 | Depth                           | 500.00  | -          |  |  |
|                 | C1_Top                          | 6000.00 | -          |  |  |
|                 | C1_Height                       | 1000.00 | -          |  |  |
|                 | C1_Length                       | 1000.00 | -          |  |  |
|                 | C1_HeightEnd                    | 600.00  | -          |  |  |
|                 | C2_Top                          | 6000.00 | -          |  |  |
|                 | C2_Height                       | 1000.00 | Ŧ          |  |  |
|                 | C2_Length                       | 1000.00 | <b>T</b>   |  |  |
|                 | CO. U.SMAT-A                    | 600.00  |            |  |  |

#### **Bentley**<sup>®</sup>

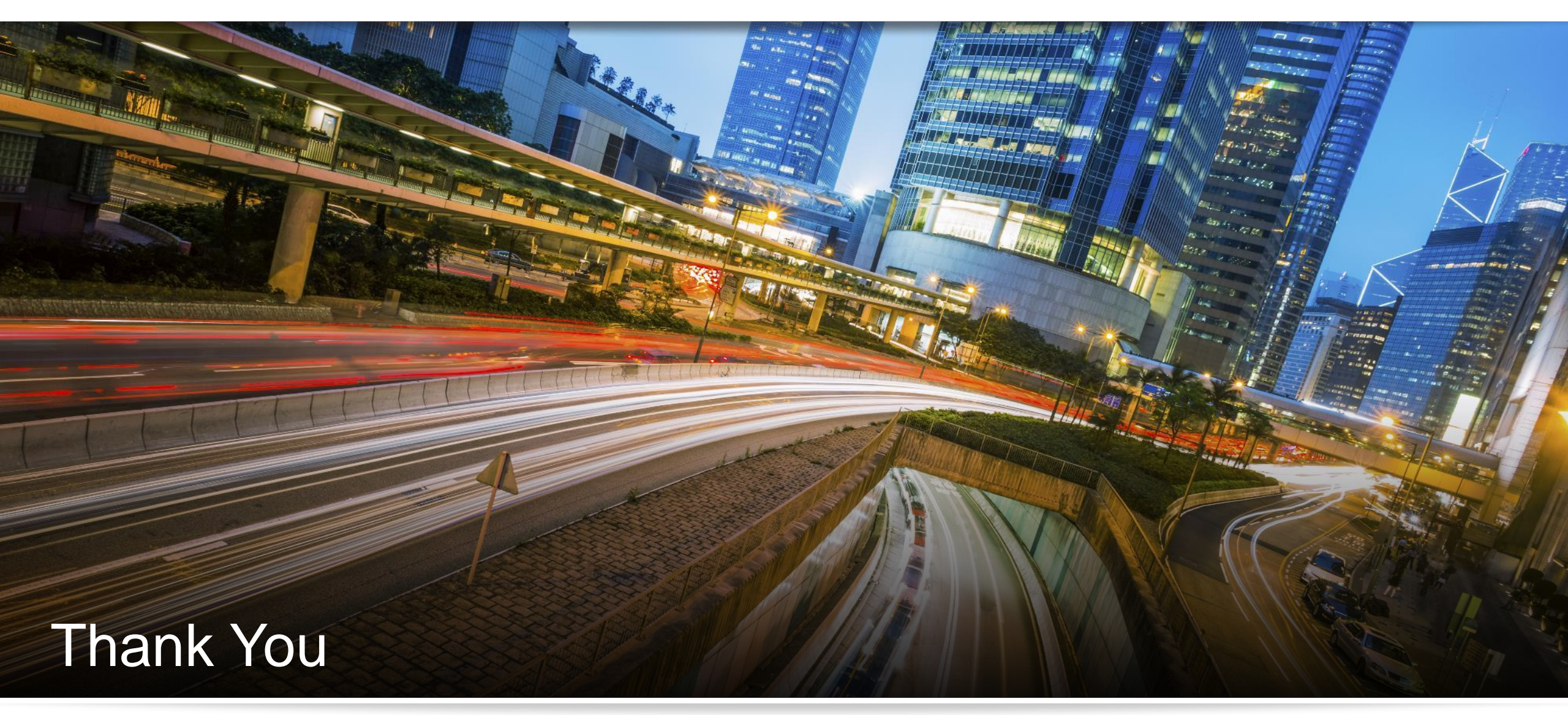

Brenden Roche

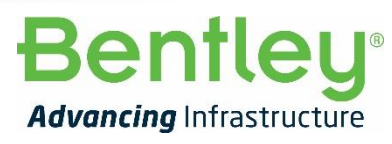

© 2018 Bentley Systems, Incorporated